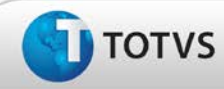

# Ajuste no campo "Título" no cadastro de bibliografias

| Produto  | : | TOTVS SST <sup>®</sup> + PPRA 11.7.0.2 e 11.8.0.2 |                    |   |          |
|----------|---|---------------------------------------------------|--------------------|---|----------|
| Chamado  | : | TDYEUL                                            | Data da publicação | : | 21/02/13 |
| País(es) | : | Brasil                                            | Banco(s) de Dados  | : | Oracle   |
| Cliente  | : | Unimed Nordeste.                                  |                    |   |          |

### Importante

Esta melhoria depende de execução da atualização do sistema para a versão conforme descrita neste documento, de acordo com os **Procedimentos para Implementação.** 

Realizado ajuste no banco de dados em relação ao tamanho do campo **Título** no cadastro de Bibliografias, compreendendo até 200 caracteres. Anterior à correção, ao realizar a inclusão ou alteração de um título de uma bibliografia que compreendia todos os caracteres do campo, ao gravar as 10 últimas letras não são salvas.

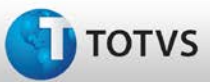

# **Boletim Técnico**

#### Procedimentos para Implementação

### Importante

Antes de executar a atualização é recomendável realizar o backup do banco de dados bem como dos arquivos do Sistema(executáveis, dlls e arquivos de configuração):

Realizar a atualização antes no ambiente de homologação e, posterior à devida validação, no ambiente de produção.

a) Faça o download dos aplicativos e dll's que constam nos links em anexo e descompacte-os no diretório do Personal Med.
OBS: os aplicativos e dll's devem ser atualizados em todos os micros que possuem o Personal Med instalado.

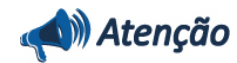

Recomendamos que o chamado relacionado a esse boletim seja encerrado após a homologação.

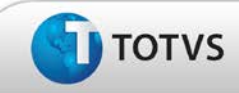

# **Boletim Técnico**

# Atualizações do Update/Compatibilizador

#### 1. Criação ou Alteração de Arquivos.

| Operação  | Local/Arquivo                                                                | Versão |
|-----------|------------------------------------------------------------------------------|--------|
| Alteração | C:\Projetos\pmwe\sourcessqlpadrao\clinicas\arquivos\frm_BibliografiaEdit.dfm | 14007  |

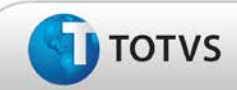

# Procedimentos para Configuração

Não se aplica.

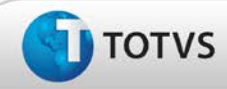

# **Boletim Técnico**

# Procedimentos para Utilização

- 1. Em PPRA acesse Cadastros/Bibliografia.
- 2. Clique em Novo.
- 3. No campo **Título**, digite um título com no máximo 200 caracteres.
- 4. Clique em Salvar.

# Informações Técnicas

| Tabelas Utilizadas              | Não se Aplica             |
|---------------------------------|---------------------------|
| Funções Envolvidas              | Cadastro de Bibliografias |
| Sistemas Operacionais/Navegador | Windows®                  |